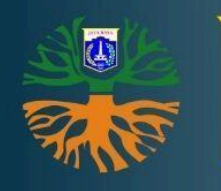

# Rekrutmen PJLP 2025

DInas Lingkungan HIdup Provinsi DKI Jakarta

https://lingkunganhidup.jakarta.go.id/

# Daftar Isi

| 1.1 Latar Belakang            | 2 |
|-------------------------------|---|
| 1.2 Tujuan Rekrutmen PJLP     | 3 |
| 1.3 Alur Rekrutmen Calon PJLP | 3 |

### 1.1 Latar Belakang

Dalam rangka mendukung pelaksanaan tugas dan fungsi perangkat daerah di lingkungan Pemerintah Provinsi DKI Jakarta, keberadaan tenaga kerja non-ASN melalui skema Penyedia Jasa Lainnya Perorangan (PJLP) memiliki peranan yang sangat penting. Tenaga PJLP membantu pelaksanaan kegiatan operasional dan pelayanan publik yang tidak dapat sepenuhnya ditangani oleh pegawai ASN, baik karena keterbatasan jumlah maupun kebutuhan keahlian teknis tertentu.

Seiring meningkatnya kebutuhan akan transparansi, akuntabilitas, serta efisiensi dalam proses rekrutmen PJLP, maka diperlukan sistem yang terintegrasi dan mudah diakses oleh masyarakat. Proses manual yang selama ini dilakukan, seperti pengumpulan berkas secara fisik dan seleksi yang tidak terstandarisasi, seringkali menimbulkan kendala teknis serta memperpanjang waktu pelaksanaan.

Mengatasi kendala di atas Dinas Lingkungan Hldup Provinsi DKI Jakarta melakukan rekrutmen Penyedia Jasa Lainnya Perorangan (PJLP) secara online melalui sistem Rekrutmen PJLP sebagai platform digital untuk memfasilitasi proses rekrutmen secara terbuka, transparan, dan berbasis teknologi informasi. Melalui sistem ini, masyarakat dapat mengakses informasi lowongan PJLP secara real-time, mengunggah dokumen persyaratan secara online, serta memantau tahapan seleksi dengan lebih mudah dan efisien. Website ini juga memudahkan perangkat daerah dalam mengelola data pelamar, melakukan seleksi berbasis kriteria objektif, serta mendukung pengambilan keputusan yang lebih akurat dan cepat.

Dengan adanya website Penerimaan PJLP, diharapkan proses rekrutmen dapat berlangsung lebih profesional, transparan, dan dapat dipertanggungjawabkan kepada publik.

## 1.2 Tujuan Rekrutmen PJLP

Rekrutmen didirikan dengan tujuan:

- Meningkatkan transparansi proses rekrutmen
- Mempermudah proses pendaftaran
- Mengelola data pelamar secara terintegrasi dan akurat

# 1.3 Alur Rekrutmen Calon PJLP

Secara garis besar Alur pendaftaran Rekrutmen PJLP 2025 adalah:

- 1. Calon pelamar masuk ke halaman website resmi Dinas Lingkungan Hidup Provinsi DKI Jakarta di <u>https://lingkunganhidup.jakarta.go.id/karir</u> untuk melihat ringkasan Surat Edaran Kepala Dinas LH;
- 2. Lalu mengklik link "**Mulai Pendaftaran**" untuk menuju website https://ekinerjapjlp.jakarta.go.id/
- 3. Calon pelamar Melakukan pembuatan Akun di https://ekinerjapjlp.jakarta.go.id/
- 4. Calon pelamar memilih lokasi kerja dan jabatan yg dilamar. Calon Pelamar hanya diperkenankan memilih 1 lokasi dan 1 jabatan di seluruh posisi lowongan yang ada di https://ekinerjapjlp.jakarta.go.id/
- 5. Calon pelamar melengkapi Biodata
- 6. Calon pelamar mengunggah berkas/dokumen kelengkapan
- 7. Calon pelamar mengirim/memasukkan lamaran
- 8. Calon pelamar mendapat nomor pendaftaran/registrasi peserta
- 9. Seleksi administrasi
- 10. Pengumuman Hasil Seleksi Administrasi
- 11. Seleksi kompetensi (Tulis dan Praktek)
- 12. Pengumuman Hasil Seleksi Kompetensi
- 13. Peserta Membawa Dokumen Tambahan dan Membawa Dokumen Asli ketika dinyatakan lulus seleksi kompetensi
- 14. Pengumuman Hasil Rekrutmen PJLP 2025

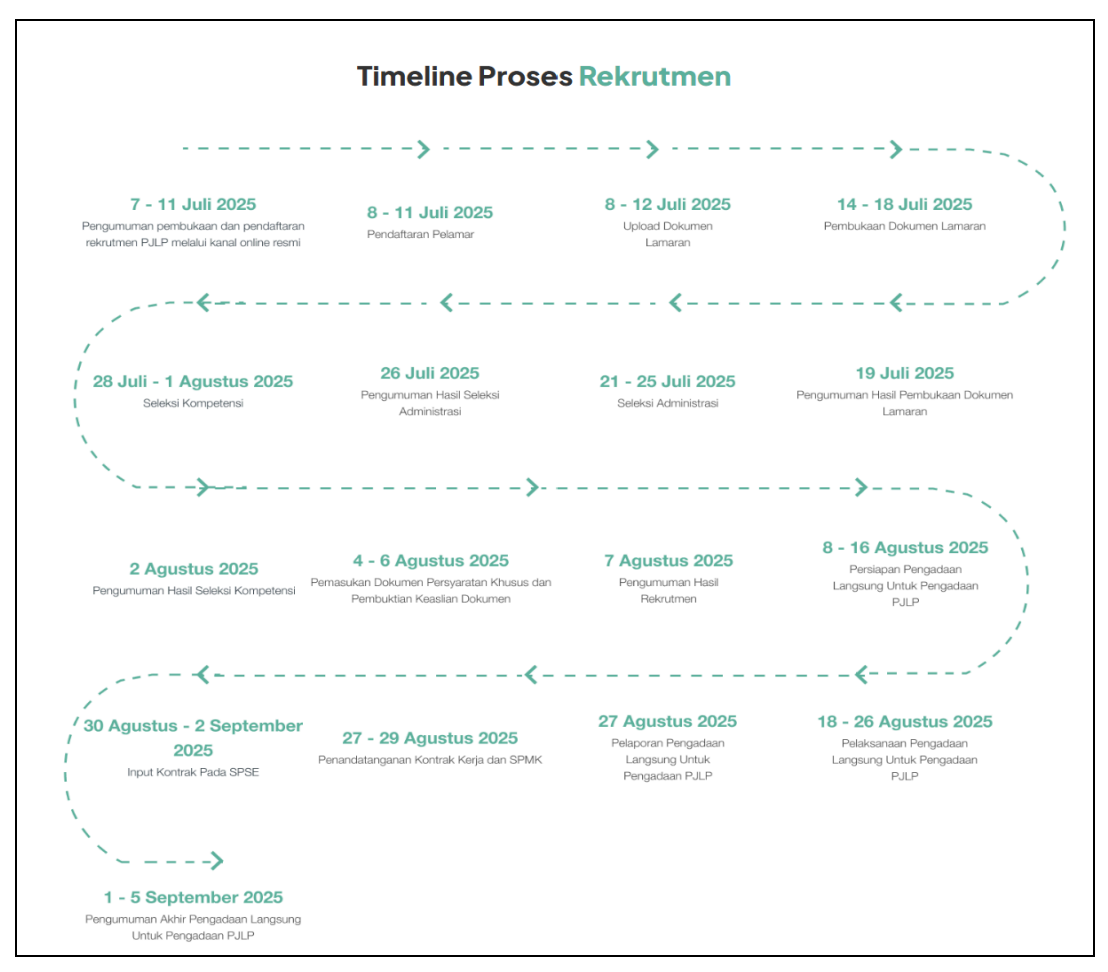

Gambar 1.1 Timeline Proses Rekrutmen

Seluruh rangkaian proses diatas agar dipantau calon pelamar melalui sistem informasi <u>https://ekinerjapjlp.jakarta.go.id/</u>

Alur pendaftaran Rekrutmen PJLP 2025 adalah secara detail dijelaskan sebagai berikut:

 Sebagai langkah awal, calon pelamar mengakses website resmi Dinas Lingkungan Hidup Provinsi DKI Jakarta pada url <u>https://lingkunganhidup.jakarta.go.id</u> untuk memperoleh informasi menuju sistem Rekrutmen PJLP tahun 2025.

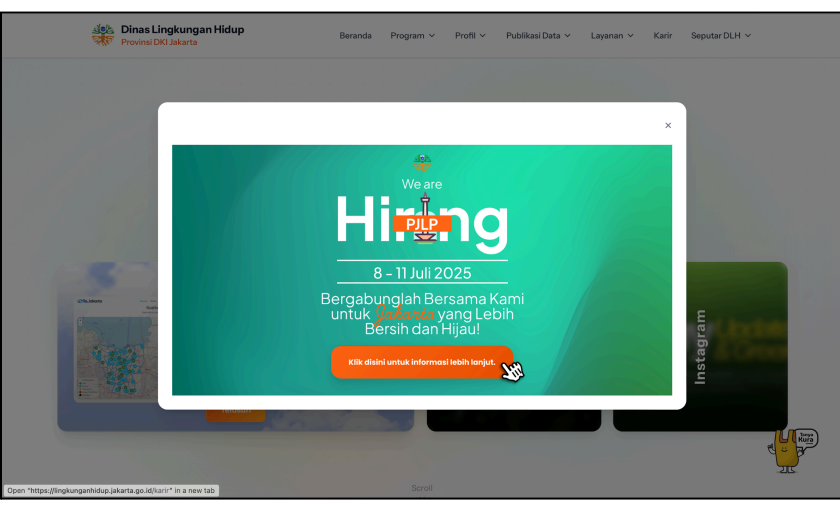

Gambar 1.2 Popup Lowongan PJLP

 Setelah masuk di website Dinas Lingkungan hidup, dari halaman utama pelamar dapat langsung klik *popup windows* yang muncul dan **banner website**, atau klik **Menu Karir.** Silahkan membaca informasi yang tersedia untuk memberikan gambaran tentang proses rekrutmen PJLP 2025.

Jika sudah yakin untuk untuk mendaftar, silahkan klik tombol **Mulai Mendaftar** untuk menuju Sistem Rekrutmen Online PJLP DLH 2025 yang tersedia dan menuju laman pendaftaran PJLP DLH di <u>https://ekinerjapjlp.jakarta.go.id/</u>

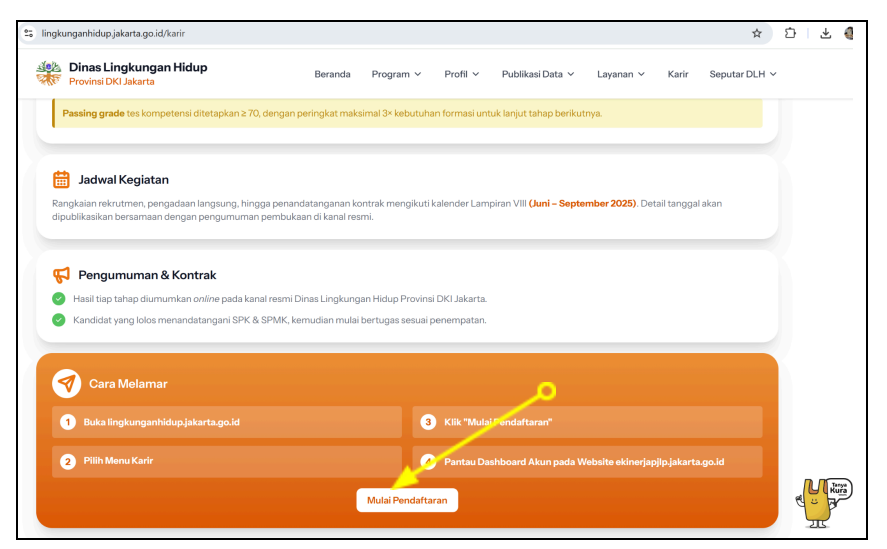

Gambar 1.3 Halaman Informasi Lowongan Kerja

3. Calon Pelamar yang sudah masuk ke dalam website Rekrutmen PJLP di https://ekinerjapjlp.jakarta.go.id/ diharap untuk membaca secara rinci setiap lokasi dan persyaratan yang dibutuhkan sebelum melakukan pendaftaran.

Jika sudah yakin, silahkan langsung klik **Daftar** pada pojok kanan atas dan melakukan pendaftaran/registrasi pembuatan akun baru menggunakan alamat email aktif dan data diri yang valid. Calon Pelamar **hanya diperkenankan** memilih 1 lokasi dan 1 jabatan di seluruh posisi yang ditawarkan Unit Kerja. Jadi pastikan anda sudah yakin dengan pilihan anda.

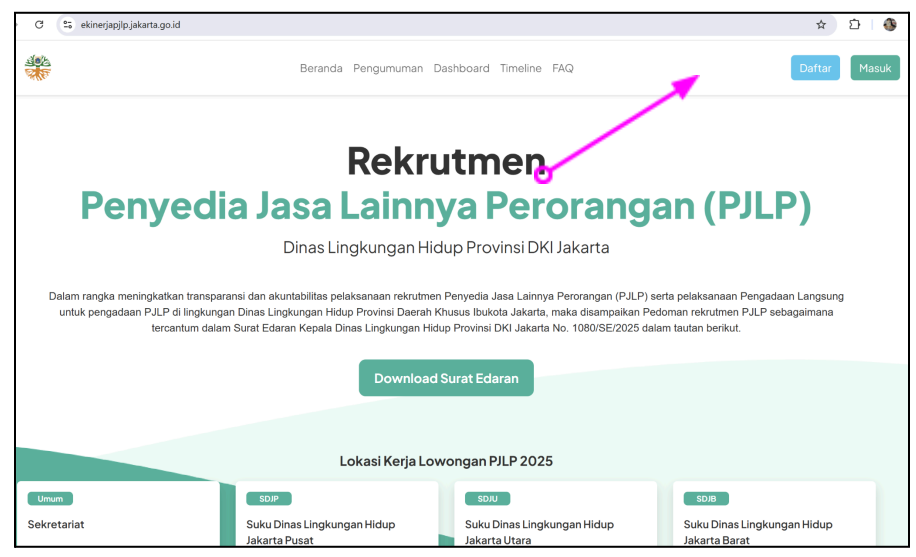

Gambar 1.4 Halaman Informasi Rekrutmen PJLP

| ල 😋 akun.dinaslhdki.id/ldentity/Account/RegisterPJLP2                                                                                                    | 025/?returnUrl=https%3a%2f%2fekinerjapjlp.jakarta.go.id%2fdashboard        | ©• 🖣 ∞ |
|----------------------------------------------------------------------------------------------------|----------------------------------------------------------------------------|--------|
| den den de la companya de la companya de la companya de la companya de la companya de la companya de la company<br>Esta de la companya de la companya de la companya de la companya de la companya de la companya de la companya de | Belai<br>Sertifikasi<br>Elektronik<br>Pendaftaran Pelamar                  |        |
|                                                                                                    | NIK / No KTP<br>NIK / No KTP<br>NIK / No KTP wajib diisi<br>Email<br>Email |        |
|                                                                                                    | Nama Lengkap Password                                                      |        |
|                                                                                                    | Konfirmasi Password                                                        |        |
|                                                                                                    | Daftar Login                                                               | 1 mars |

Gambar 1.5 Halaman Daftar Akun

4. Setelah berhasil melakukan pendaftaran, pelamar mengisi data pada **Unit Kerja dan Jabatan** yang ingin dilamar sesuai dengan kualifikasi yang dimiliki dan melengkapi **Biodata**. Lengkapi seluruh data yang belum terisi kemudian klik *"selanjutnya"*.

| 1977<br>1977 | JLP<br>ss Lingkungan Hidup DKI Jakarta                                         | 0 |
|--------------|--------------------------------------------------------------------------------|---|
|              | Biodata Data Alamat Lamya                                                      |   |
|              | Pillih Unit Kerja & Jabatan                                                    |   |
|              | Posisi yang Dilamar<br>Pastikan Lokai Kerja & Jabatan yang Anda pilih sesual!! |   |
|              | Lokasi Kerja * Jabatan * Pilih Unit Kerja Pilih Jabatan Pilih Jabatan          |   |
|              | Biodata                                                                        |   |
|              | Nama Longkap<br>EBIK ALMATIN ROHENDI                                           |   |
|              | No. Telepon * (Contak: 081212121212)                                           |   |

Gambar 1.6 Halaman Biodata

 Lengkapi data Alamat Sesuai KTP dan Alamat Domisili. Jika Alamat Domisili sama dengan data alamat KTP, silahkan centang checkbox domisili sama dengan KTP, jika tidak sama maka silahkan isi data alamat domisili dengan lengkap, kemudian klik *"selanjutnya"*.

| E-PJLP     Dinas Lingkungan Hidup DKI Jakarta |        |                |                            |  |
|-----------------------------------------------|--------|----------------|----------------------------|--|
| Biodata                                       | Data A | amat           | Lainnya                    |  |
| Alamat Sesuai KTP                             |        |                |                            |  |
| Provinsi<br>DKI JAKARTA                       | × *    | Kota/Kabupaten | •                          |  |
| Kecamatan                                     | •      | Kelurahan      | •                          |  |
| Alamat                                        |        |                |                            |  |
| Contoh : Jl. Mandala V No.67                  |        |                |                            |  |
| RT                                            | RW     | Kode Pos       |                            |  |
|                                               |        |                | 🗹 Domisili sama dengan KTP |  |
|                                               |        |                | ← Sebelumnya Selanjutnya → |  |

Gambar 1.7 Halaman Data Alamat

6. Pada laman **Data Lainnya** calon pelamar agar mengisi seluruh data diri secara lengkap dan benar. Cabang Bank DKI dan Nomor Rekening hanya diisi jika memiliki rekening di Bank DKI. Kolom isian bertanda bintang (\*) merupakan kolom yang wajib diisi. Setelah mengisi data dengan lengkap, klik *"Kirim Lamaran"* 

| Data Lainnya                    |                          |                          |                    |            |
|---------------------------------|--------------------------|--------------------------|--------------------|------------|
| Pendidikan Terakhir             |                          |                          |                    |            |
| \$1                             |                          |                          |                    | × *        |
| Jurusan Pendidikan              |                          | Nama Sekolah/Universitas |                    |            |
|                                 |                          |                          |                    |            |
| No. NPWP *                      |                          | Tanggungan *             |                    |            |
|                                 |                          |                          |                    | ~          |
| No. BPJS Kesehatan              | No. BPJS Ketenagakerjaan |                          | Status BPJS *      |            |
|                                 |                          |                          | Tidak punya BPJS   | ~          |
| SIM/SIO/Sertifikat              |                          | Berlaku Hingga           |                    |            |
| Contoh ; SIM C                  |                          |                          |                    |            |
| Cabang Bank DKI                 |                          | No. Rekening             |                    |            |
|                                 |                          |                          |                    |            |
| Contoh : Dinas Lingkungan Hidup |                          |                          |                    |            |
|                                 |                          |                          | ← Sebelumnya 🕞 Kir | im Lamaran |

Gambar 1.8 Halaman Data Lainnya

7. Setelah pelamar melengkapi data diri dan pendaftaran berhasil, calon pelamar akan masuk ke dalam akun masing-masing.

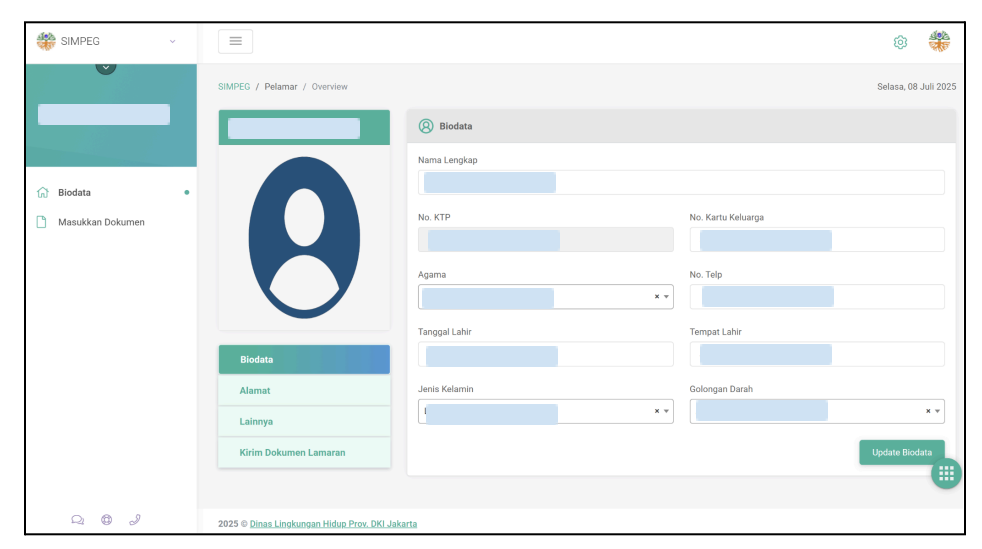

Gambar 1.9 Halaman Biodata Pelamar

Pada sisi kiri bawah foto berisikan Biodata, Alamat dan Lainnya, Calon Pelamar agar melakukan pengecekan ulang satu persatu dan melengkapi data diri jika belum lengkap, kemudian klik *"Update Biodata".* 

8. Setelah semua data diri sudah terisi dengan benar dan lengkap kemudian pelamar klik menu **Masukkan Dokumen** yang ada di pojok kiri.

|   | SIMPEG ~         |                                             |               | \$                   |
|---|------------------|---------------------------------------------|---------------|----------------------|
|   |                  | SIMPEG / Pelamar / Overview                 |               | Selasa, 08 Juli 2025 |
|   |                  |                                             | 8 Biodata     |                      |
|   |                  |                                             | Nama Lengkap  |                      |
| _ | Masukkan Dokumen |                                             | No. KTP       | No. Kartu Keluarga   |
|   |                  |                                             | Agama         | No. Telp             |
| < |                  |                                             | Tannal Labir  | Temnat Labir         |
|   |                  | Biodata                                     |               |                      |
|   |                  | Alamat                                      | Jenis Kelamin | Golongan Darah       |
|   |                  | Lainnya                                     |               |                      |
|   |                  | Kirim Dokumen Lamaran                       |               | Update Biodata       |
|   |                  |                                             |               |                      |
|   | Q 0 2            | 2025 © Dinas Lingkungan Hidup Prov. DKI Jak | <u>tarta</u>  |                      |

Gambar 1.10 Halaman Masukkan Dokumen

9. Calon Pelamar mengunggah seluruh dokumen sesuai persyaratan. Dokumen wajib diunggah dalam format digital (.pdf atau .jpeg) dengan ukuran maksimum 2 MB.

| SIMPEG .         | ·                                                                 |    |
|------------------|-------------------------------------------------------------------|----|
|                  | SIMPEG / Pelamar / Berkas                                         | Si |
| - JUST FOL       | Kirim / Ubah File                                                 |    |
|                  | Jenis File                                                        |    |
| 🔂 Biodata        | Surat Lamaran x *                                                 |    |
| Masukkan Dokumen | Pilih File                                                        |    |
|                  | Surat Lamaran Sri M.pdf Browse                                    |    |
|                  | File yg diupload berbentuk .pdfjpg dengan besaran<br>makaimal 2Mb |    |
|                  | Tutup Kirim / Update File                                         |    |
|                  |                                                                   |    |
|                  |                                                                   |    |
|                  |                                                                   |    |
|                  |                                                                   |    |
|                  |                                                                   |    |
|                  |                                                                   |    |
| Q 0 2            | 2025 © Dinas Lingkungan Hidup Prov. DKI Jakarta                   |    |

Gambar 1.11 Halaman Masukan Dokumen Unggah Berkas

| SIMPEG             | × |                                                                      |                                                        |                                                  | © 🍀                                 |
|--------------------|---|----------------------------------------------------------------------|--------------------------------------------------------|--------------------------------------------------|-------------------------------------|
|                    |   | SIMPEG / Pelamar / Berkas                                            |                                                        |                                                  | Selasa, 08 Juli 2025                |
|                    |   | Kirim / Ubah File                                                    | Sertifikat / Surat<br>Keterangan Pelatihan<br>Keamanan | ljazah                                           | Pas Foto                            |
| 😥 Biodata          |   | Jenis File Sertifikat / Surat Keterangan Pelatihan Keama× •          |                                                        |                                                  |                                     |
| 🗋 Masukkan Dokumen | • | Pilih File Browse                                                    | PDE                                                    | PDF                                              | PDF                                 |
|                    |   | File yg diupload berbentuk .pdf, .jpg dengan besaran<br>maksimal 2Mb |                                                        |                                                  |                                     |
|                    |   | Utup Kinm / Opdate File                                              |                                                        |                                                  |                                     |
|                    |   |                                                                      | Tgl : 07/08/2025<br>Upload 06:18:45                    | Tgl : 07/08/2025<br>Upload 06:18:32              | Tgl : 07/08/2025<br>Upload 06:18:03 |
|                    |   |                                                                      | Download                                               | Download                                         | Download                            |
|                    |   |                                                                      | Surat Pernyataan Tidak                                 | Surat Pernyataan Bersedia                        | Surat Lamaran                       |
| Q @ 2              |   |                                                                      | berkedudukan sebagai<br>CPNS atau PNS dan tidak        | ditempatkan di wilayah<br>kerja Dinas Lingkungan |                                     |

Gambar 1.12 Halaman Masukan Dokumen Sudah Lengkap

10. Setelah semua data dan dokumen lengkap dan benar, pelamar kembali ke menu **Biodata** lalu klik *"Kirim Dokumen Lamaran"* pada pojok kiri bawah untuk mengirimkan lamaran secara resmi. Setelah meng klik *"Setuju"* jika ada sudah yakin seluruh data benar dan seluruh dokumen sudah terupload, klik tombol *"Kirim".* 

Setelah klik **Kirim**, pelamar **tidak bisa melakukan perbaikan dokumen kembali** dan semua dokumen dianggap sudah benar.

| 🏶 SIMPEG 🗸 🗸 |                             | 8 🏶                                                                                                    |
|--------------|-----------------------------|----------------------------------------------------------------------------------------------------|
| <b>v</b>     | SIMPEG / Pelamar / Overview | Selasa, 08 Juli 2025                                                                                                    |
|              | EBIK ALMATIN ROHENDI        | Kirim Dokumen Lamaran                                                                                                    |
| G Biodata •  | Card image cap              | Saya menyatakan bahwa seluruh data yang telah saya isi dan dokumen yang saya unggah adalah benar, lengkap, dan sesual dengan<br>keadaan yang usebananya, dan mengetahul setelah kilk proses kirim/masukkan lamaran data yang telah dikirim tidak<br>dapat diubah kembali<br>Setupu<br>Kirim |
|              | Biodata                     |                                                                                                    |
|              | Alamat                      |                                                                                                    |
|              | Lainnya                     |                                                                                                    |
|              | Kirim Dokumen Lamaran       | •                                                                                                    |

Gambar 1.13 Halaman Biodata Validasi Dokumen

11. Setelah data terkirim, akan muncul **Kartu Bukti Pendaftaran.** Simpan kartu bukti pendaftaran tersebut dengan format PDF.

Jika ada terlewat, kartu Bukti Pendaftaran dapat didownload pada menu **Biodata** dan klik menu *"Print Bukti Pendaftaran"* pada pojok kiri bawah. Sistem akan secara otomatis memberikan nomor pendaftaran/registrasi sebagai bukti bahwa pelamar telah berhasil melakukan pendaftaran. Silahkan cetak Kartu Bukti Pendaftaran dan dibawa jika anda lolos pada tahapan selanjutnya dan mengikuti Seleksi Kompetensi.

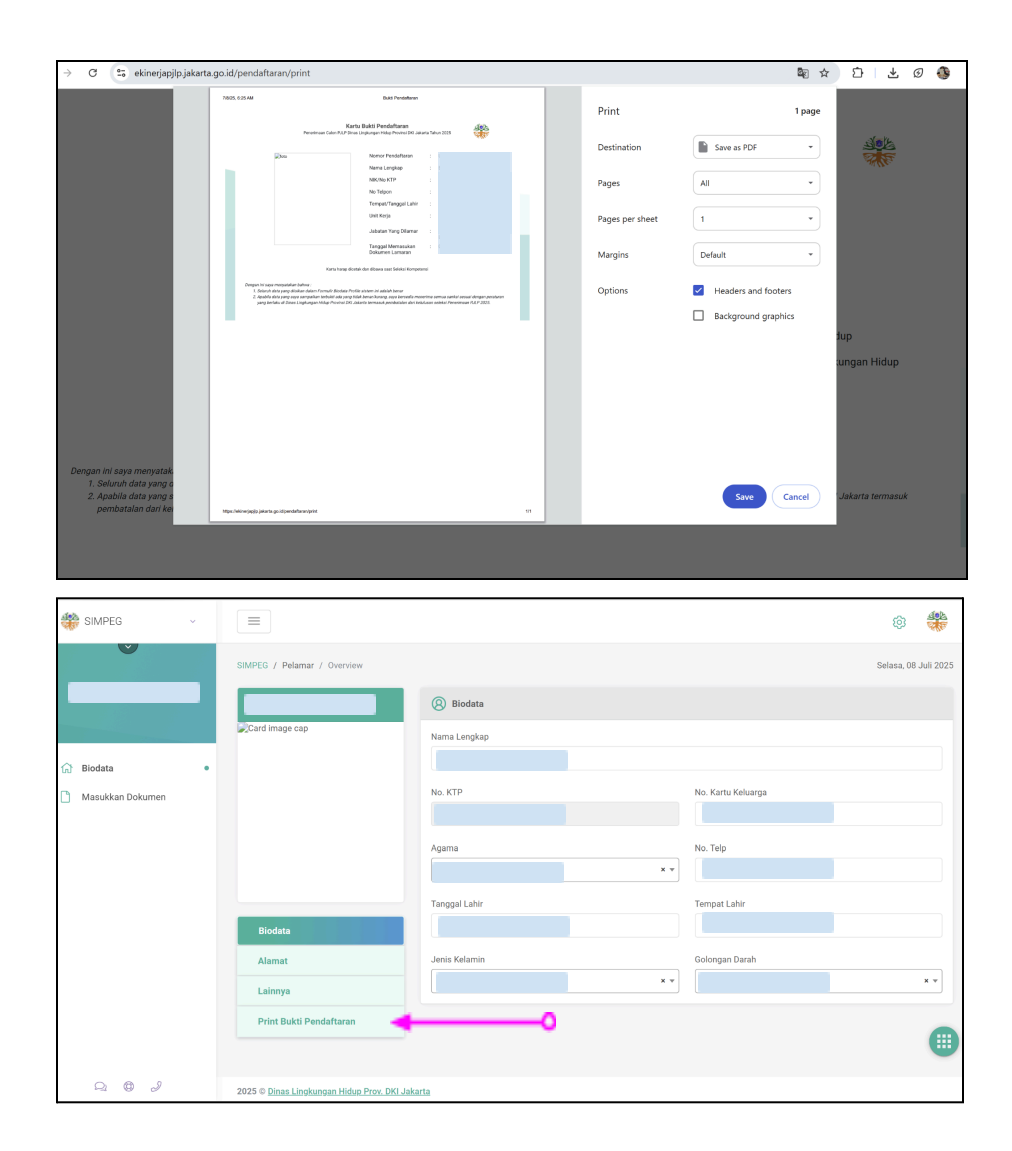

Gambar 1.14 Halaman Biodata Cetak Bukti Pendaftaran

|                                 |                                         |                     |                                                |                                     | </th |
|---------------------------------|-----------------------------------------|---------------------|------------------------------------------------|-------------------------------------|------|
| Penerimaan (                    | Kartu Buk<br>Calon PJLP Dinas Lingkung  | <b>ti l</b><br>an H | <b>Pendaftaran</b><br>Iidup Provinsi DKI Jakar | ta Tahun 2025                       |      |
|                                 | Nomor Pendaftaran                       | :                   | Umum/02/012389                                 |                                     |      |
|                                 | Nama Lengkap                            | :                   | Jonathan                                       |                                     |      |
|                                 | NIK/No KTP                              | :                   |                                                |                                     |      |
|                                 | No Telepon                              | ;                   |                                                |                                     |      |
|                                 | Tempat/Tanggal Lahir                    |                     | x                                              |                                     |      |
|                                 | Lokasi Kerja                            | :                   | Dinas Lingkungan Hidup                         |                                     |      |
|                                 | Jabatan                                 | :                   | Petugas Keamanan - Dinas                       | Lingkungan Hidup                    |      |
|                                 | Tanggal Memasukkan                      |                     |                                                |                                     |      |
|                                 | Dokumen Lamaran                         | :                   | 7 Juli 2025                                    |                                     |      |
|                                 | Kartu harap dicetak dan                 | diba                | wa saat Seleksi Kompetensi                     |                                     |      |
| Dengan ini saya menyatakan b    | ahwa :                                  |                     |                                                |                                     |      |
| 1. Seluruh data yang diisikan d | alam Formulir Biodata Profile sistem in | i adal              | ah benar.                                      | 8 8 800 NO                          |      |
| 2. Apabila data yang saya sam   | paikan terbukti ada yang tidak benar/k  | kuran               | g, saya bersedia menerima semua                | sanksi sesuai dengan peraturan yang |      |
| berlaku di Dinas Lingkungan H   | dup Provinsi DKI Jakarta termasuk pe    | mbat                | alan dari kelulusan seleksi Penerin            | naan PJLP 2025.                     |      |
|                                 |                                         |                     |                                                |                                     |      |

Gambar 1.15 Halaman Kartu Bukti Pendaftaran

- 12. Selanjutnya sesuai *timeline*, Tim rekrutmen Dinas Lingkungan Hidup Provinsi DKI Jakarta akan memverifikasi kelengkapan dokumen yang diunggah oleh pelamar.
- 13. Pelamar akan menerima informasi hasil verifikasi dokumen administratif (berkas awal).
- 14. Bagi pelamar yang dokumennya lengkap, tim rekrutmen akan melanjutkan proses ke tahap seleksi administrasi untuk menilai kesesuaian data dengan kriteria jabatan.
- 15. Hasil seleksi administrasi akan diumumkan melalui Sistem Rekrutmen PJLP DLH dalam bentuk Surat Pengumuman Seleksi Administrasi Unit Kerja di halaman awal website dan dapat dilihat pada masing-masing akun.
- 16. Pelamar yang lolos administrasi akan mengikuti seleksi kompetensi berupa tes tertulis dan tes praktik kerja sesuai kebutuhan jabatan yang dilamar.

- 17. Setelah seleksi kompetensi selesai, hasilnya akan diumumkan melalui Sistem Rekrutmen PJLP DLH dalam bentuk Surat Pengumuman Seleksi Kompetensi Unit Kerja di halaman awal website dan dapat dilihat pada masing-masing akun.
- 18. Pelamar yang lulus pada tahapan seleksi kompetensi diwajibkan membawa dokumen asli serta dokumen tambahan yang diminta untuk dilakukan verifikasi secara langsung.
- 19. Tim rekrutmen akan memeriksa keaslian seluruh dokumen yang dibawa oleh peserta secara langsung untuk memastikan tidak ada pemalsuan dan ketidaksesuaian data.
- 20. Hasil akhir rekrutmen akan diumumkan melalui Sistem Rekrutmen PJLP DLH dalam bentuk Surat Pengumuman Unit Kerja di halaman awal website dan dapat dilihat pada masing-masing akun.
- 21. Pelamar yang dinyatakan lulus akan dihubungi lebih lanjut untuk proses penempatan dan penandatanganan kontrak.
- 22. Mohon setiap pelamar untuk memantau hasil seleksi melalui website <u>https://ekinerjapjlp.jakarta.go.id/</u>